## Willkommen beim iPhone

In dieser Kurzübersicht erfahren Sie, wie Sie Ihr iPhone in Betrieb nehmen und die wichtigsten Funktionen verwenden. Zum Einschalten des iPhone drücken Sie den Ein-/ Ausschalter ein paar Sekunden. Befolgen Sie dann die Anweisungen auf dem Bildschirm zum Einrichten Ihres iPhone.

# Wichtige Tasten.

Zum Ausschalten oder Neustarten drücken und halten Sie den Schalter ein paar Sekunden. Schieben Sie den Pfeil dann mit dem Finger nach rechts, um die Aktion zu bestätigen. Drücken Sie den Ein-/Ausschalter einmal, um den Bildschirm auszuschalten. Sie können jedoch weiterhin Anrufe empfangen. Durch Drücken der Home-Taste gelangen Sie iederzeit zum Home-Bildschirm, Um schnell zwischen verwendeten Apps zu wechseln, tippen Sie zweimal auf die Home-Taste und wählen Sie ein App-Symbol.

# Anrufe tätigen.

Tippen Sie auf eine Telefonnummer in den Kontakten, Favoriten, in einer E-Mail, einer SMS ode in einem anderen Bereich auf Ihrem iPhone, um zu telefonieren. Oder öffnen Sie die Telefon-App und tippen Sie auf die Taste "Ziffernblock", um manuell zu wählen. Durch einmaliges Drücken des Ein-/ Ausschalters schalten Sie einen eingehenden Anruf stumm. Drücken Sie den Schalter zweimal, um den Anruf an den Voicemail-Dienst weiterzuleiten. Zum Annehmen eines Anrufs bei Verwendung des iPhone-Headsets drücken Sie die Mitteltaste einmal. Drücken Sie diese Taste erneut, um das Telefonat zu beenden.

# FaceTime.

Wählen Sie einen Kontakt und tippen Sie auf die FaceTime-Taste, um einen Videoanruf mit einem anderen iPhone-, iPad-, iPod touch- oder Mac-Benutzer zu beginnen. Oder tippen Sie während eines Anrufs auf "FaceTime", um einen Videoanruf zu starten. Während eines Videoanrufs können Sie zur rückseitigen Kamera wechseln und Ihre Umgebung zeigen.

Nachrichten Tippen Sie auf "Nachrichten", um eine iMessage an ein anderes iPhone, ein iPad oder einen iPod touch mit iOS 5 oder eine SMS oder MMS an andere Mobiltelefone zu senden. Geben Sie als Empfänger einen Namen bzw. eine Nummer ein oder wähler Sie einen Kontakt. Geben Sie Ihre Nachricht ein und tippen Sie anschließend auf "Senden". Um eir Foto oder Video zu senden, tippen Sie auf das Kamera-Symbol.

# Kurzübersicht

Hier geht's los

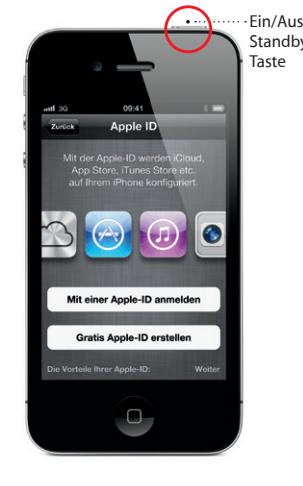

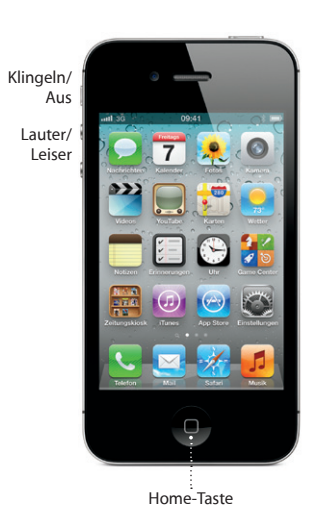

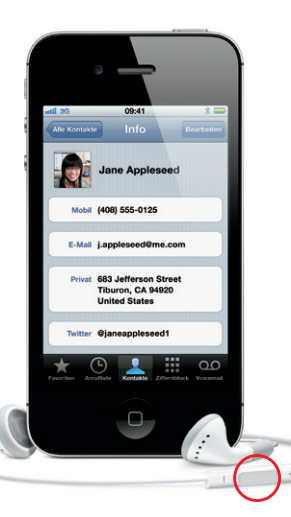

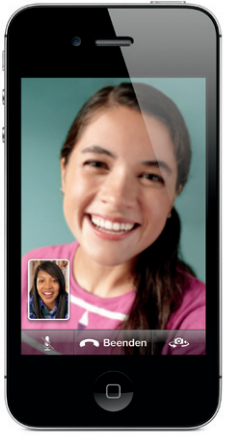

Entschuldigung, bin nicht erreichb Ich sag Bescheid, Zeit für ein Foto Sieht lustig aus. Ich wäre gern dort. Gutes Essen und viel Sonne, Es i fast Zeit für ein Mittagsschläfch

Halli hallo aus dem Büro.

Heute gemach

0

#### Intelligente Tastatur.

Das iPhone korrigiert bei der Eingabe Wörter automatisch oder schlägt alternative Wörter vor. Wenn Sie also auf einen falschen Buchstaben tippen, können Sie einfach weiterschreiben. Zum Akzeptieren eines Vorschlags tippen Sie auf die Leertaste, Tippen Sie auf das "x", um den Vorschlag abzulehnen. Die Tastatur fügt Apostrophe und Akzentzeichen automatisch ein. Und durch zweimaliges Tippen auf die Leertaste wird ein Punkt eingesetzt. Um ein Wort nachzuschlagen, tippen Sie zweimal darauf.

### Ausschneiden, Kopieren und Einsetzen.

Tippen Sie auf den zu bearbeitenden Text oder halten Sie den Finger auf dem Bildschirm, bis die Lupe sichtbar wird. Bewegen Sie die Einfügemarke mit Ihrem Finger. Tippen Sie zweimal auf ein Wort, um es auszuwählen. Bewegen Sie die Auswahlmarkierungen, um mehr oder weniger Text auszuwählen. Durch Tippen können Sie den Text dann ausschneiden, kopieren oder einsetzen Zum Kopieren von Text auf Webseiten, in E-Mails oder SMS halten Sie den Finger auf dem Text, um ihn auszuwählen, und wählen "Kopieren".

### Benachrichtigungen.

Wenn Sie eine Benachrichtigung erhalten, wird diese kurz oben auf dem Bildschirm angezeigt. Sie können diese ignorieren oder darauf tippen. um direkt zu antworten. Streichen Sie auf dem Bildschirm von oben nach unten, um die neuesten Benachrichtigungen anzuzeigen. Sie können neue Benachrichtigungen auch im Sperrbildschirm anzeigen, indem Sie den Regler nach rechts schieben.

# Sprachsteuerung (Voice Control).

Verwenden Sie die Sprachsteuerung, um mittels gesprochener Befehle Anrufe zu tätigen und die Musikwiedergabe zu steuern. Zum Aktivieren der Sprachsteuerung halten Sie die Home-Taste oder die Mitteltaste am iPhone-Headset gedrückt, bis der Bildschirm zur Sprachsteuerung angezeigt wird. Sprechen Sie nach dem Ton einen Befehl wie "Elliot anrufen" oder "555-1212 wählen". Sie können das iPhone auch anweisen, ein bestimmtes Album, einen bestimmten Interpreten, eine Wiedergabeliste oder weitere ähnliche Songs zu spielen. Sie können das iPhone sogar fragen, was gerade gespielt wird oder es auffordern, z. B. Titel von den Rolling Stones zu spielen.

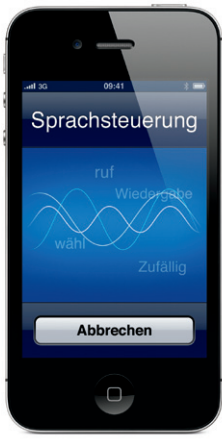

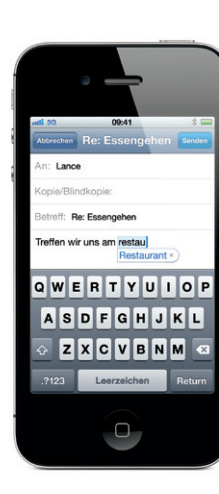

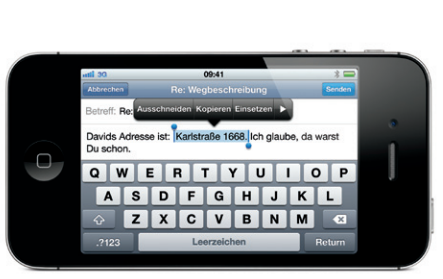

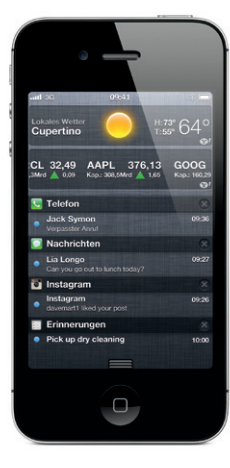

#### Kamera.

Tippen Sie bei gesperrtem Bildschirm zweimal auf da Kamera-Symbol, um die Kamera-App zu öffnen, oder tippen Sie auf dem Home-Bildschirm auf "Kamera". Durch Tippen auf eine beliebige Bildstelle können Sie Schärfe und Beleuchtung einstellen. Um ein Foto zu machen, tippen Sie auf die Kamera-Taste bzw. drücken Sie die Lauter-Taste. Zur Aufnahme von HD-Videos schieben Sie den Schalter auf das Videosymbol und tippen Sie auf die Aufnahme-Taste. Tippen Sie erneut darauf, um die Aufnahme anzuhalten.

#### Fotos.

Tippen Sie auf auf dem Home-Bildschirm auf "Fotos um Ihre Bilder anzuzeigen. Streichen Sie mit einem Finger auf dem Bildschirm nach links oder rechts, um durch die Fotos zu blättern Durch Doppeltippen oder Auf- bzw. Zuziehen der Finger wird die Anzeige vergrößert oder verkleinert. Tippen Sie einmal, um die Bedienelemente einzublenden. Sie können Fotos bearbeiten, freigeben, drucken und vieles mehr. Wenn Sie in iCloud den Fotostream aktiviert haben. werden neue Fotos automatisch auf Ihre anderen Geräte weitergeleitet.

# Bedienelemente für Video und Musik.

Tippen Sie bei der Wiedergabe von Musik oder Videos auf eine beliebige Stelle auf dem Bildschirm. um die Bedienelemente einzublenden. Tippen Sie erneut, um sie wieder auszublenden. Tippen Sie auf die Taste "AirPlay", um Ihre Musik oder Videos per Streaming auf ein Apple TV zu übertragen.\* Tippen Sie in der Anzeigesperre zweimal auf die Home-Taste, um die Bedienelemente anzuzeigen.

#### Vergrößerte Webansichten.

Tippen Sie in Safari zweimal auf ein Element – Bild oder Text – einer Webseite, um es zu vergrößern. Tippen Sie erneut zweimal, um die Anzeige wieder zu verkleinern. Drehen Sie das iPhone um 90 Grad. um das Internet im Widescreen-Format zu sehen. Tippen Sie oben im Bildschirm auf "Reader", um Text übersichtlich darzustellen. Tippen Sie auf die Taste mit dem Seitensymbol, um zwischen mehreren Webseiter zu wechseln oder eine neue Webseite zu öffnen.

#### Infos zu Orten und Umgebungen.

Cupertino, CA

Tippen Sie auf die Ortungstaste, um eine Karte anzuzeigen und zu sehen, wo Sie sich gerade befinden. An Ihrer aktuellen Position wird ein blauer Punkt angezeigt. Tippen Sie erneut auf die Ortungstaste, um die Kompassanzeige mit Ihrer Blickrichtung einzublenden. Geben Sie Text wie "Pizza" oder "Starbucks" in das Suchfeld ein, um umliegende Standorte anzuzeigen. Tippen Sie zweimal, um die Anzeige zu vergrößern, und einmal mit zwei Fingern, um sie zu verkleinern. Außerdem können Sie Wegbeschreibungen abrufen oder auf die Taste mit dem Seitensymbol tippen, um weitere Kartenansichten anzuzeigen.

Apple Stores

TO CHIERON PROP MAN

Apple Store San Fran

San Mateo

Redword Newark

Pale Alto Mountain

Portola Valley Cupertino

Saratoga

Ordner erstellen. Apps organisieren. Tippen und halten Sie den Finger auf eine beliebig App, bis sie anfängt, sich leicht zu bewegen. Ziehen Sie sie dann auf eine andere App, um einen Ordner anzulegen. Ordner werden automatisch nach der jeweiligen Kategorie benannt, aber Sie können sie auch umbenennen. Passen Sie Ihren Home-Bildschirn an, indem Sie die Apps und Ordner auf verschiedene Positionen und Bildschirme ziehen. Drücken Sie die Home-Taste, wenn Sie fertig sind.

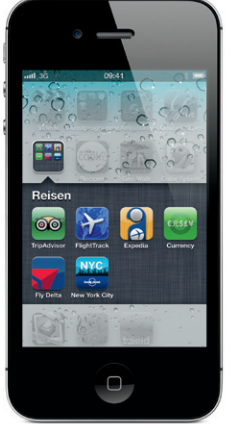

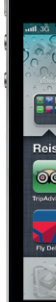

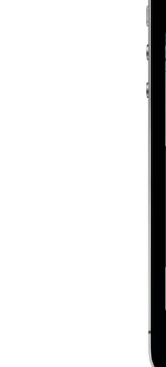

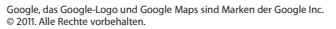

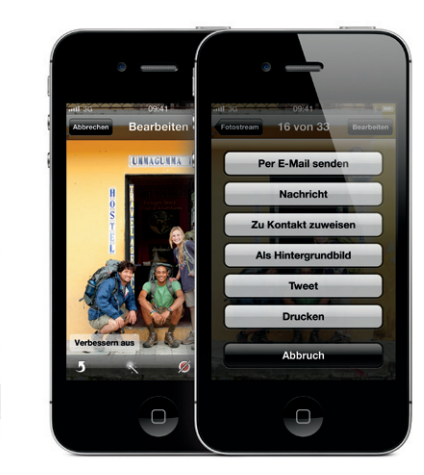

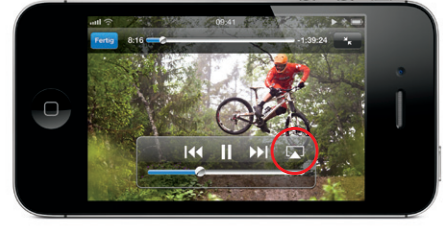

\*Erfordert ein Apple TV der 2. Generation.

| nutl 3G 09:41                                                                                                    | attl 30                | 09:41                            | * =                 |
|----------------------------------------------------------------------------------------------------|------------------------|----------------------------------|---------------------|
| AA 🖻                                                                                                    | Www.nytin              | k Times - Breaking<br>nes.com/ C | Google              |
| Fruitful Talent Mac                                                                                                    |                        | Che New Hork @                   | incs                |
| World Multiply                                                                                                    |                        | ~                                | (Press and a second |
| Robert Rauschenberg, the s<br>of a chock-a-block time cap<br>a show at Cagosian Gallery<br>Chelsea, was an optimist a<br>He not only did what artisi<br>dor make paintings, sculpt<br>prints and photographs. H<br>the work of performers, m<br>philanthropists and career<br>He danced, composed, gav<br>money and initiated diplos |                        |                                  |                     |
| missions, always on behalf                                                                                                    | Translate<br>Translate | The bag ways to black to         |                     |
| believed that if he or we o                                                                                                    |                        |                                  |                     |

#### App Store.

Tippen Sie auf das Symbol "App Store", um durch Hunderttausende von Programmen (so genannte "Apps") in Kategorien wie Spiele, Wirtschaft, Reisen, Soziale Netze und viele mehr zu navigieren. Durchsuchen Sie nach Empfehlungen, Kategorien, Top-Apps oder Name, Tippen Sie auf "Jetzt kaufen". um Apps zu kaufen und direkt auf Ihr iPhone zu laden. Zahlreiche Apps sind sogar kostenlos.

#### iTunes Store.

Sie können auf den iTunes Store zugreifen, indem Sie auf das iTunes-Symbol tippen. Suchen Sie im Store nach Musik, Filmen, Fernsehsendungen, Musikvideos und mehr. Stöbern und kaufen Sie im Store und laden Sie Objekte direkt auf Ihr iPhone. Durch Tippen auf ein beliebiges Objekt können Sie es in der Vorschau ansehen bzw. eine Hörprobe abspielen.

# iCloud.

Mit iCloud können Sie Musik, Fotos, Apps, Kalender Dokumente und vieles mehr speichern, iCloud ist nahtlos in Ihre Apps eingebunden und überträgt Ihre Inhalte drahtlos an Ihre Geräte. Tippen Sie auf "Einstellungen" und wählen Sie "iCloud", um den Fotostream und andere Funktionen zu aktivieren. Sie können auch zuvor gekaufte Musik und Apps aus dem iTunes Store und dem App Store laden.

# Weitere Informationen.

Unter www.apple.com/de/iphone oder www.apple.com/chde/iphone erhalten Sie weitere Informationen über die iPhone-Funktionen

Das iPhone-Benutzerhandbuch sowie wichtige Produktinformationen finden Sie hier: support.apple.com/de DE manuals/iphone Um das Handbuch auf dem iPhone zu öffnen. laden Sie es aus dem iBookstore oder verwenden Sie das Safari-Lesezeichen.

#### Support

Wenden Sie sich bei Fragen zu Netzwerkdiensten. Voicemail und Abrechnung an Ihren Mobilfunkanbieter. Support für iPhone und iTunes finden Sie auf dieser Website: www.apple.com/support/iphone/country.

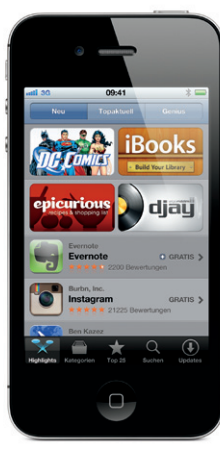

Der App Store ist nur in bestimmten Ländern verfügbar

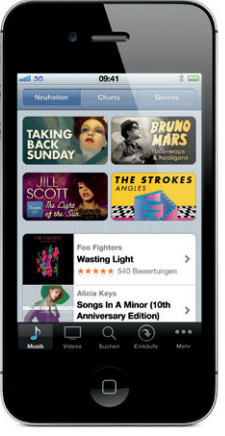

![](_page_1_Picture_34.jpeg)

Nicht alle Funktionen sind in allen Regionen verfügbar. TM und © 2011 Apple Inc. Alle Rechte vorbehalten, Designed by Apple in California. Printed in China. D034-6197-A

Der iTunes Store ist nur in bestimmten Ländern verfügbar.